## COMO REALIZAR A AVALIAÇÃO INSTITUCIONAL PASSO A PASSO

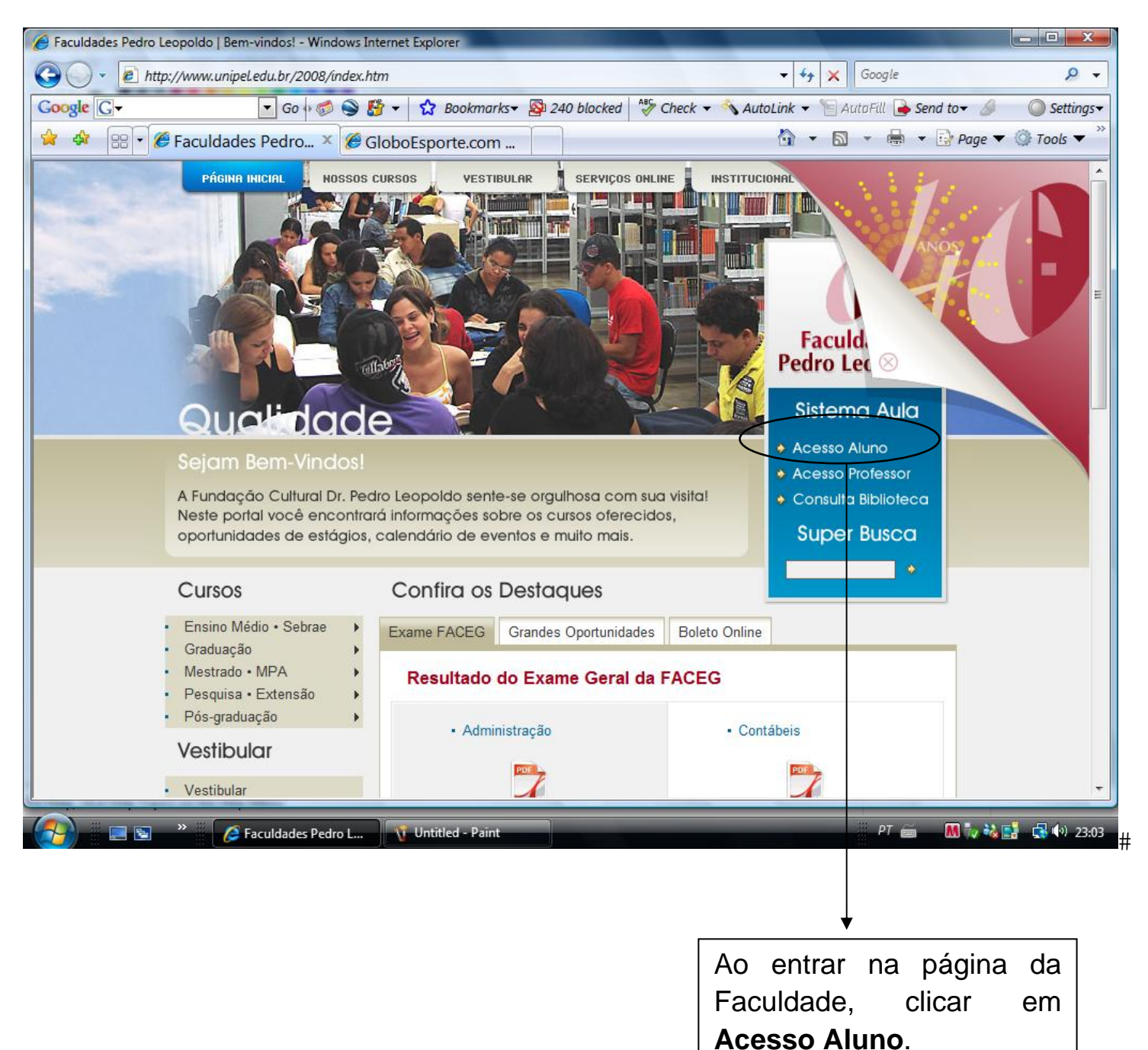

| 🏉 Sistema Aula - Windows Internet Explo | prer la la la la la la la la la la la la la                                                               |                                                   |             |
|-----------------------------------------|----------------------------------------------------------------------------------------------------|---------------------------------------------------|-------------|
| 🚱 🔵 👻 🖻 http://sistema.unipel.e         | du.br/aula/aluno/login.php                                                                                | ▼ 🐓 🗙 Google                                      | ۶ -         |
| Google G-                               | ] Go 🖟 🧔 🍣 🚰 🔻 🔛 🏠 Bookmarks 🗸 👰 240 blocked                                                              | 🏻 🍫 Check 🔻 🔦 AutoLink 👻 🔚 AutoFill 🍑 Send to 🗸 🍐 | Osettings   |
| 🚖 💠 🔡 🔻 🏉 Sistema Aula                  | × 6 GloboEsporte.com                                                                                      | 🟠 🔹 🗟 🔹 🖶 🕞 Page '                                | 🔻 🍥 Tools 🔻 |
|                                         | Identificação do aluno Unidade: Selecione a unidade Período: Selecione o período Matrícula: Senha: Entrar |                                                   |             |
|                                         |                                                                                                    |                                                   |             |
| 🧊 📰 🦉 🦉 Sister                          | ma Aula - Wind 🐧 tela1 - Paint                                                                            | PT 🧰 M 💱 🌬                                        | 23:04       |
| Faze<br>Unida                           | er login, preenchendo a<br>ade, o Período, a                                                              |                                                   |             |
| Matrí                                   | ícula e Senha.                                                                                            |                                                   |             |

| 🥖 Sistema Aula - Windows Internet Exp                                                                                                    | lorer                   |                                                |       | X    |
|----------------------------------------------------------------------------------------------------|-------------------------|------------------------------------------------|-------|------|
| http://sistema.unipel.edu.br/aula/fr                                                                                                    | amework/config/php      | p/index.php                                    |       | -    |
| Faculdades                                                                                                    | Integra                 | das de Pedro Leopoldo                          | Aul   | a    |
| Unidade: Faculdades Integradas de P                                                                                                    | edro L   Período: 2     | º Semestre de 20 ▼   Aluno: Gisele   Idiomas ▼ | Ajuda | Sair |
| Menu de acesso:                                                                                                    | <u>Pesquisar</u>        | Quadro de avisos:                              |       |      |
| <ul> <li>Sistema Aula</li> <li>SERVIÇOS ON-LINE - ALUNOS</li> <li>Informações acadêmicas</li> <li>Informações financeiras</li> <li>Avaliação institucional</li> <li>Avaliação complementares</li> <li>Protocolo de solicitações</li> <li>Serviços on-line - Bibliioteca</li> </ul> | 3                       |                                                |       |      |
| III     Dados dos programas Menu para acompanhamento das informaçã     III                                                                                                    | jes financeiras do alum | Yana Aula - Copyright 2008                     |       | Ŧ    |
|                                                                                                    |                         | Internet   Protected Mode: On                  | 100%  | -    |
|                                                                                                    |                         |                                                |       |      |
| Selecionar a Pasta:<br>Avaliação Institucion                                                                                                    | al                      |                                                |       |      |

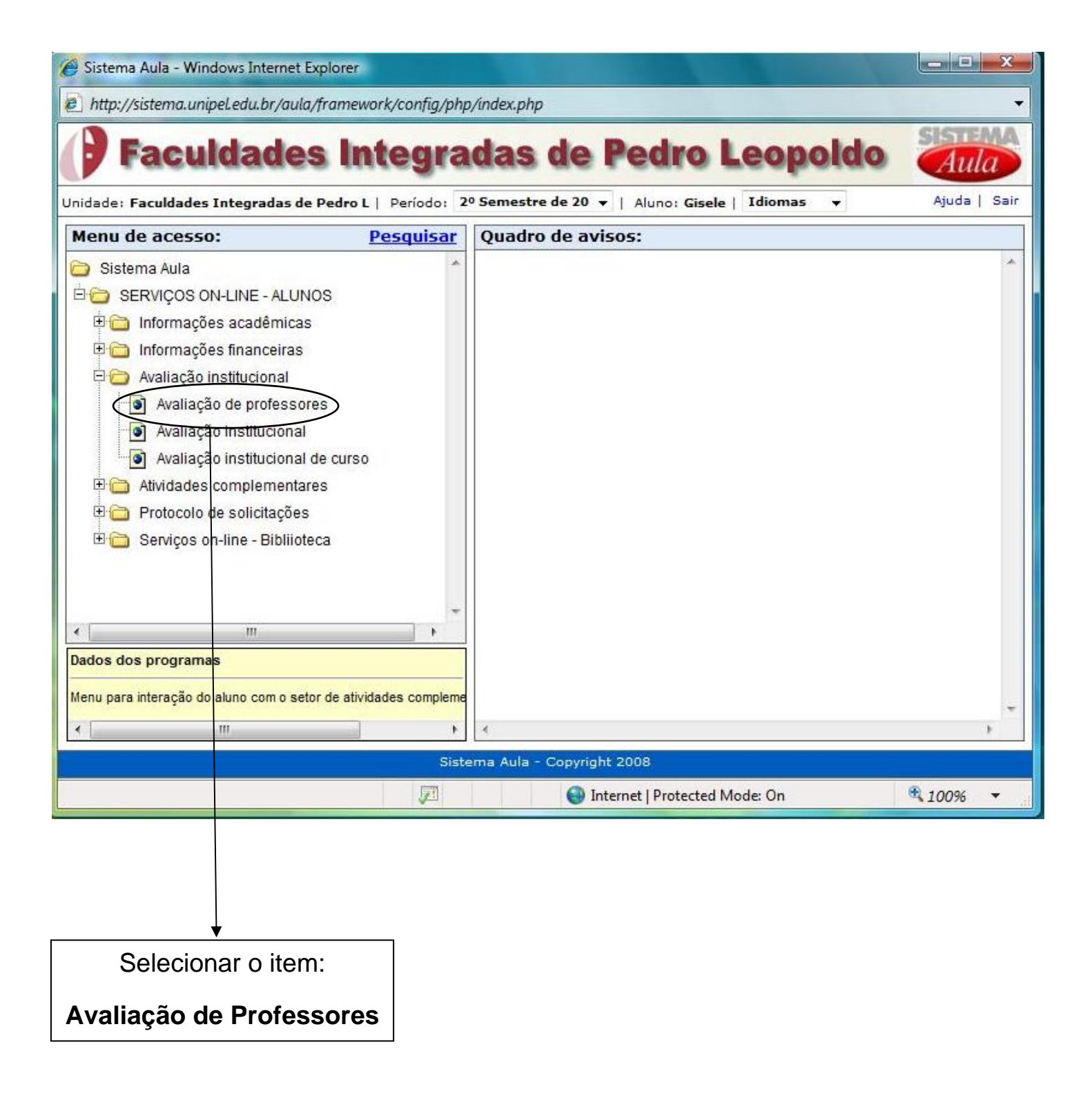

| e  | http://s    | istema.unipel.ed  | u.br/aula/formularios/php/40000 | 000/AluFrm401220 | 0.php?Mdl=NDAwMDAwMA==&S          | m - Windows I 💶 🔳 🗙   |
|----|-------------|-------------------|---------------------------------|------------------|-----------------------------------|-----------------------|
| e  | http://     | /sistema.unipel.e | du.br/aula/formularios/php/400  | 00000/AluFrm401  | 2200.php?Mdl=NDAwMDAwMA=          | =&Smd=NDAxMjAwMA==& 🔻 |
| A  | valiaç      | ção de profe      | ssores - 2º. semestre de        | e 2008           |                                   | 🖒 Fechar programa     |
| B  | Avaliar     | Ajuda             |                                 |                  |                                   |                       |
| 9  | Setor:      | 2                 | Corpo Docente                   |                  | <b>•</b>                          |                       |
| 1  | Avaliaçã    | io: 02            | Avaliação dos Professores       | s - Alunos       | ~                                 |                       |
|    | <b>浄</b> Pe | squisar           | (pesquisa avançada)             |                  | << <                              | Página 1 de 1 > >>    |
|    | Códi        | igo Descrição     | da turma                        | Código           | Descrição da disciplina           | *                     |
|    | MAT         | 8UN 8º P - Mat    | - 2º/2008 (Grade 1º/2004)       | 288              | Análise Matemática                |                       |
|    | MAT         | SUN 8º P - Mat    | - 2º/2008 (Grade 1º/2004)       | 313              | Atividades Acadêmicas, Científica | as e Culturais        |
|    | MAT         | 8UN 8º P - Mat    | - 2º/2008 (Grade 1º/2004)       | 423              | Tópicos Especiais de Matemática   |                       |
|    | MAT         | SUN Sº P - Mat    | - 20/2008 (Grade 10/2004)       | 482              | Seminário de Ensino de Matemá     | tica                  |
|    | MAT         | 8UN 8º P - Mat    | - 2º/2008 (Grade 1º/2004)       | 719              | Estágio Supervisionado IV         |                       |
|    |             |                   |                                 |                  |                                   | -                     |
|    | •           |                   |                                 |                  |                                   | P                     |
| Do | ne          |                   |                                 | (                | Internet   Protected Mode: On     | € 100% 🔻              |
| _  |             |                   |                                 |                  |                                   |                       |

Selecionar Setor : Corpo Docente Avaliação: Avaliação Professores - Alunos

| Avaliar    | Ajuda         | ores - 2º, semestre de 2    | 2008   |                             | <b>∽</b> ∦ Fe       | char prog |
|------------|---------------|-----------------------------|--------|-----------------------------|---------------------|-----------|
| Setor:     | 2             | Corpo Docente               |        | ~                           |                     |           |
| Avaliação: | 02            | Avaliação dos Professores - | Alunos | ¥                           |                     |           |
| Pesquis    | ar /          | )<br>(pesquisa avancada)    |        | <<                          | < Página 1 de 1     | > 3       |
| Código [   | )escrição da  | turma                       | Código | Descrição da disciplina     |                     |           |
| MATSUN 8   | 0 P - Mat - 2 | %/2008 (Grade 1%/2004)      | 288    | Análise Matemática          |                     |           |
| MATSUN S   | 0 P - Mat - 2 | %2008 (Grade 1%2004)        | 313    | Atividades Acadêmicas, Cier | tíficas e Culturais |           |
| MATSUN 8   | 0 P - Mat - 2 | %/2008 (Grade 1%/2004)      | 423    | Tópicos Especiais de Matem  | ática               |           |
| MATSUN 8   | 0 P - Mat - 2 | 0/2008 (Grade 10/2004)      | 482    | Seminário de Ensino de Mat  | emática             |           |
| MATSUN 8   | • P - Mat - 2 | %/2008 (Grade 1%/2004)      | 719    | Estágio Supervisionado IV   |                     |           |
|            |               |                             |        |                             |                     |           |
|            |               |                             |        |                             |                     |           |

Selecionar uma disciplina e clicar em **Avaliar** 

| Avaliação de   | e professores - 2º. semestre de 2008            |                           | 🖒 🔿 Fechar progr |
|----------------|-------------------------------------------------|---------------------------|------------------|
| 🔇 Confirmar    | 2 Cancelar                                      |                           |                  |
| Setor:         | Corpo Docente                                   | ×                         |                  |
| Avaliação:     | Avaliação dos Professores - Alunos              | <b>•</b>                  |                  |
| Turma:         | MATSUN - 8º P - Mat - 2º/2008 (Grade 10         | 9/2004)                   |                  |
| Disciplina:    | 288 - Análise Matemática                        |                           |                  |
| Em relação ao  | PROFESSOR dessa disciplina como vive de se      | 15 L                      |                  |
| Em relação ao  | Windows Intern                                  | net Explorer              |                  |
| 01.01 - o don  | iínio da matéria 💦 Avalia                       | ação gravada com sucesso. |                  |
| • 1) Muito Bo  | ·m                                              |                           |                  |
| C 2) Bom       | [****                                           | OK                        |                  |
| C 3 Regular    |                                                 |                           |                  |
| C 4) Fraco     | 9.7                                             |                           |                  |
| C 5) Muito Fr  | 500 BCO                                         |                           |                  |
| 01.02 - a cap  | acidade de explicar o conteúdo com clareza      |                           |                  |
| ① 1) Muito Bo  | m                                               |                           |                  |
| C 2) Bom       |                                                 |                           |                  |
|                |                                                 |                           |                  |
| C u -          |                                                 |                           |                  |
| C 4) Fraco     |                                                 |                           |                  |
| O 5) Muito Fr  | aco                                             |                           |                  |
| 01.03 - o reto | rno as solicitações (dúvidas, indicações biblio | ográficas, etc.)          |                  |
| Concluído      |                                                 |                           | et 🚯 100%        |
|                |                                                 |                           |                  |
|                |                                                 |                           |                  |
|                |                                                 |                           |                  |
| ★              |                                                 |                           |                  |
|                |                                                 |                           |                  |
| wos respo      | nder a avallacao                                |                           |                  |